## **Comment on an Assignment**

Last Modified on 10/22/2024 1:35 pm EDT

You can comment on an assignment for a student who is working on it or has completed it.

1. From your Dashboard, select View All in the FlexLesson Assignments box.

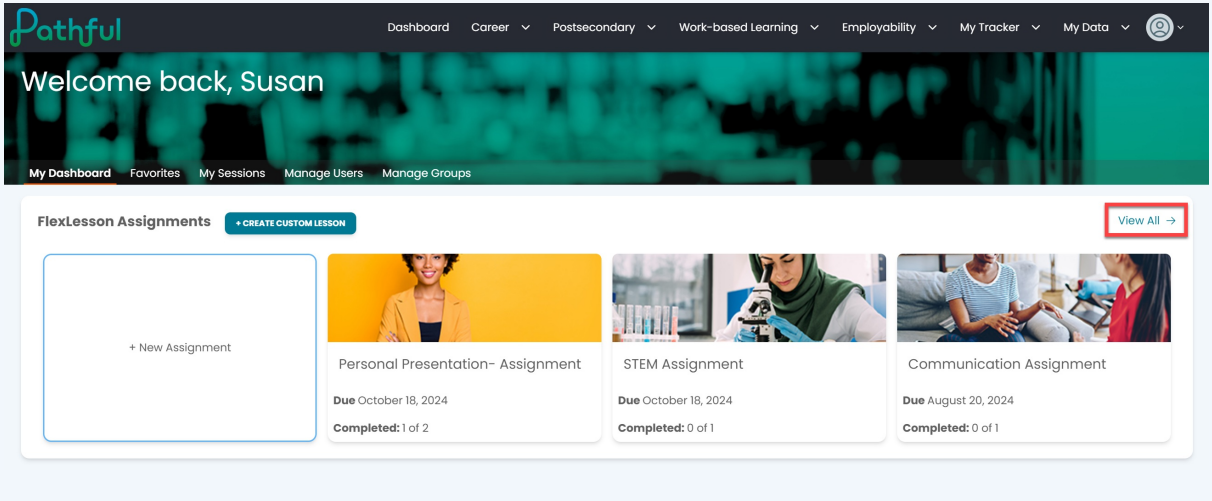

## 2. Select the desired Assignment.

| thful                                                                                                    |                                        | Do                                                                                                    | ashboard Care      | er 🗸 Postsec            | ondary 🗸 | Work-based Learning                                                                                                    | ı 🗸 Employabilit                                   | y 🗸 My Tracker                                             | ✓ My Data ✓           |
|----------------------------------------------------------------------------------------------------|----------------------------------------|----------------------------------------------------------------------------------------------------|--------------------|-------------------------|----------|----------------------------------------------------------------------------------------------------|----------------------------------------------------|------------------------------------------------------------|-----------------------|
| - My Dashboard                                                                                              |                                        |                                                                                                    |                    |                         |          |                                                                                                    |                                                    |                                                            |                       |
| /lanage Assig                                                                                               | gnments                                |                                                                                                    |                    |                         |          |                                                                                                    |                                                    |                                                            |                       |
| Create New Assignment                                                                                       |                                        |                                                                                                    |                    |                         |          |                                                                                                    |                                                    |                                                            |                       |
| Search for assignments                                                                                      | Q                                      |                                                                                                    |                    |                         |          |                                                                                                    |                                                    |                                                            | Showing 3 of 3 Result |
| Assignment Type *                                                                                           | Status *                               | Lessons                                                                                                    |                    |                         |          |                                                                                                    |                                                    |                                                            |                       |
| My Assignments ×                                                                                            | X V Open X                             | X V Filter By Les                                                                                                    | sson   ~           | Filter                  |          |                                                                                                    |                                                    |                                                            |                       |
| My Assignments ×                                                                                            | X V Open X                             | X V Filter By Les                                                                                                    | sson ·· ·          | Filter                  |          |                                                                                                    |                                                    |                                                            |                       |
| My Assignments × Assignment Name                                                                            | X V Open X                             | X   V Filter By Les                                                                                                    | sson · · · ·       | Filter                  | Users C  | Completed                                                                                                    | Start Date                                         | Due Date                                                   | Column<br>Actions     |
| My Assignments × Assignment Name Communication Assignment                                                   | X   > Open X<br>Status<br>Open         | x     v     Filter By Let       Lesson Name     Communication                                                                               | Managers           | Filter<br>Assigned      | Users (  | Completed S                                                                                                    | Start Date                                         | Due Date                                                   | COLUMN<br>Actions     |
| My Assignments x Assignment Name Communication Assignment STEM Assignment                                   | x   v Open x<br>Status<br>Open<br>Open | ×     ✓     Filter By Let       Lesson Name     Communication       The STEM Career     Cluster                                             | Managers<br>1      | Filter<br>Assigned<br>1 | Users C  | Completed s                                                                                                    | Start Date<br>August 13, 2024<br>Doctober 11, 2024 | Due Date<br>August 20, 2024<br>October 18, 2024            | Actions               |
| My Assignments × Assignment Name Communication Assignment STEM Assignment Personal Presentation- Assignment | x V V Open X                           | x     -     Filter By Let       Lesson Name     -       Communication       The STEM Career       Cluster       Personal       Presentation | Managers<br>1<br>1 | Filter Assigned 1 1 2   | Users C  | Completed         1           D of 1         0           D of 1         0           D of 1         0           D of 1         0           D of 1         0 | Start Date                                         | Due Date August 20, 2024 October 18, 2024 October 18, 2024 | Actions               |

3. Locate the desired student and under the Actions column, select Comment.

| Dashbo                                                 | oard Career 🗸                                                                                                    | Postsecondary 🗸 W                                                                                                    | /ork-based Learning 🛛 🗸                                                                                                    | Employability 🗸 I                                                                                                    | My Tracker 🗸 My Data 🗸                                                                                                    |
|--------------------------------------------------------|----------------------------------------------------------------------------------------------------|----------------------------------------------------------------------------------------------------|----------------------------------------------------------------------------------------------------|----------------------------------------------------------------------------------------------------|----------------------------------------------------------------------------------------------------|
| ( 🖊 Edit)                                              |                                                                                                    |                                                                                                    |                                                                                                    | Close                                                                                                    | Delete Save Changes                                                                                                    |
| Lesson Info<br>Start Date:<br>Due Date:<br>Managers: 1 | t dote<br>13/2024<br>date *<br>20/2024                                                                                | Assigner Display Name:                                                                                                    | Assigner display name                                                                                                    |                                                                                                    |                                                                                                    |
|                                                        |                                                                                                    |                                                                                                    |                                                                                                    |                                                                                                    | Showing 1 of 1 Results                                                                                                    |
| License(s)<br>Pathful Demo PE -                        | Grade                                                                                                    | Progress (%)                                                                                                    | Grade Status                                                                                                    | Date Complete                                                                                                    | d Actions                                                                                                    |
|                                                        | Doshbo<br>( Edit)<br>Lesson Info<br>Start Date: 08/<br>Due Date: 08/<br>Managers: 1<br>License(s)<br>Pethol Demo PE - | Dashboard Career ✓<br>(✓Edit)<br>Lesson Info<br>Start Date: Start Sate<br>Due Date: Start Career<br>Due Date: Start Sate<br>License(s) Grade<br>Pathful Demo PE - | Dashboard       Career       Postseconidary       V         ( Fait)       Lesson Info       Start Date:       Start Date:       Start Date:       Start Date:       Start Date:       OB/3/2024       Assigner Display Name:         Due bate:       OB/2/2024       Assigner Display Name:       Start Date:       Dire date:       Start Date:       Dire date:       Start Date:       Dire date:       Start Date:       Dire date:       Start Date:       Dire date:       Start Date:       Start Date:       Start Date:       Dire date:       Start Date:       Start Date: <td>Dashboord       Career       Postsecondary       Work-based Learning         Creation       Image: Control of the state of the state</td> <td>Dashboard       Career       Postsecondary       Work-based Learning       Employability       I         (*Edit)       Close         Lesson Info       Start Date:       Bel/3/2024       Assigner Display Name:       Stary         Due bate:       Obj/2/2024       Assigner Display Name:       Stary       Stary         Due bate:       Obj/2/2024       Progress (%)       Grade Status       Date Complete         Pathful Demo PE -       0       Not graded       Not graded</td> | Dashboord       Career       Postsecondary       Work-based Learning         Creation       Image: Control of the state of the state | Dashboard       Career       Postsecondary       Work-based Learning       Employability       I         (*Edit)       Close         Lesson Info       Start Date:       Bel/3/2024       Assigner Display Name:       Stary         Due bate:       Obj/2/2024       Assigner Display Name:       Stary       Stary         Due bate:       Obj/2/2024       Progress (%)       Grade Status       Date Complete         Pathful Demo PE -       0       Not graded       Not graded |

- 4. Type your comment.
- 5. Select Save Comment.

| Enter your comment here |  |
|-------------------------|--|
|                         |  |
|                         |  |
|                         |  |

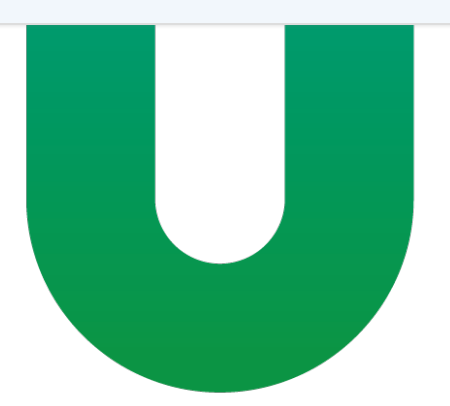